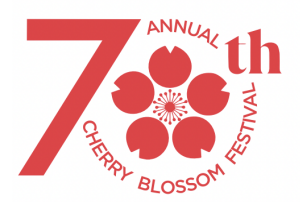

# 70th Cherry Blossom Festival - Festival Ball FDA Emergency Use Authorized At-Home COVID-19 Tests

Acceptable documentation using the safercovid.org or the covidtesthonolulu.org site

QR code from Safe Travel Hawaii is also acceptable

This event is subject to change based on City and State regulations due to COVID-19.

#### **Quidel Mobile Device**

- 1. Go to safercovid.org or the covidtesthonolulu.org
- 2. Scroll down to the bottom of the page, click on 'Access The Digital Assistant'
- 3. Select 'Quidel Quickvue At-Home'
- 4. Select 'Start First Test'
- 5. Follow the steps on the screen to administer your At-Home Kit
- 6. Screenshot your Results in your 'Testing Journal' (See example photo below)
- 7. Bring your results (print or show on mobile device) and a photo ID to the COVID-19 Screening site.

# **Testing Journal**

Negative

3/14/22

John Doe

12:05 pm

## **Quidel Desktop**

- 1. Go to safercovid.org or the covidtesthonolulu.org
- 2. Scroll down to the bottom of the page, click on 'Access The Digital Assistant'
- 3. Scroll down to 'My Test Kit' -> Select 'Quidel Quickvue At-Home'
- 4. Select 'Start First Test'
- 5. Follow the steps on the screen to administer your At-Home Kit
- 6. Screenshot your Results in your 'Testing Journal' (See example photo below)
- 7. Bring your results (print or show on mobile device) and a photo ID to the COVID-19 Screening site.

## **Testing Journal**

#### Negative (a) John Doe

#### iHealth Mobile Device

- 1. Go to safercovid.org or the covidtesthonolulu.org
- 2. Scroll down to the bottom of the page, click on 'Access The Digital Assistant'
- 3. Scroll down to 'My Test Kit' -> Select 'iHealth COVID-19 Antigen Rapid Test'
- 4. Complete the iHealth COVID-19 Antigen Rapid Test (Test directions are in the box)
- 5. Click 'Record a Test Result' and follow the steps
- 6. Screenshot your Results in your 'Testing Journal' (See example photo below)
- 7. Bring your results (print or show on mobile device) and a photo ID to the COVID-19 Screening site.

3/14/22

9:54 am

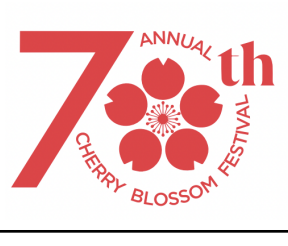

|                                                                                                    | <b>Negative</b><br>(2) John Doe                                                                                                    | <b>3/14/22</b><br>12:17 pm                                                                                                    |
|----------------------------------------------------------------------------------------------------|----------------------------------------------------------------------------------------------------|----------------------------------------------------------------------------------------------------|
| <ul> <li>alth Mobile De</li> <li>Download the</li> <li>Click on 'Watc</li> <li>Follow the step</li> <li>Bring your res site. (see example)</li> </ul>                 | evice With QR Code<br>'iHealth Test' App (QR Code<br>h Video and Test'<br>os on the screen to administe<br>ults (QR code, print or show of<br>mple photo below)                                                                              | is on the box of the side of the test kit)<br>er your At-Home Kit.<br>on mobile device) and a photo ID to the COVID-19 Screening                                                                                                    |
| Jo                                                                                                    | hn Doe iHealth                                                                                                    | Mar 14, 2022 12:49:05 PM                                                                                                    |
| iŀ                                                                                                    | Iealth COVID-19 Test<br>Test Result Negative                                                                                                    | <b>Negative</b><br>John Doe<br>A negative test result means that proteins<br>from the virus that causes COVID-19 were<br>not found in your sample at the time of<br>your test.                                                       |
|                                                                                                    | <b>O Day(s) since the result</b><br>Date Tested Mar 14, 2022 12:49 PM                                                                                                    | iHealth                                                                                                    |
| ealth Desktop<br>1. Go to <u>safercov</u><br>2. Scroll down to<br>3. Scroll down to<br>4. Complete the<br>5. Click 'Record a<br>6. Screenshot yo<br>7. Bring your res | rid.org or the <u>covidtesthonolu</u><br>the bottom of the page, click<br>'My Test Kit' -> Select "iHeal<br>Health COVID-19 Antigen Ra<br>a Test Result' and follow the s<br>ur Results in your 'Testing Jo<br>ults (print or show on mobile | lu.org<br>on 'Access The Digital Assistant'<br>th COVID-19 Antigen Rapid Test"<br>apid Test (Test directions are in the box)<br>steps<br>burnal' (See example photo below)<br>device) and a photo ID to the COVID-19 Screening site. |

| Negative | 3/14/22  |
|----------|----------|
| Sohn Doe | 10:11 am |